# Solucionar problemas do Sessmgr/Aamgr em "Avisar" ou "Sobre" Estado

| Contents                                       |
|------------------------------------------------|
| Introdução                                     |
| Overview                                       |
| Registros/Verificações básicas                 |
| Verificações básicas                           |
| Logs                                           |
| Análise                                        |
| Plano de ação                                  |
| Cenário 1. Devido à alta utilização de memória |
| Cenário 2. Devido à alta utilização da CPU     |

# Introdução

Este documento descreve como solucionar problemas do sessmgr ou aamgr que estão em estado de "aviso" ou "sobre".

# Overview

Gerenciador de Sessão (Sessmgr) - É um sistema de processamento de assinante que suporta vários tipos de sessão e é responsável por manipular transações de assinante. O Sessmgr é normalmente emparelhado com AAManagers.

Authorization, Authentication, and Accounting Manager (Aamgr) - É responsável por executar todas as operações e funções do protocolo AAA para assinantes e usuários administrativos no sistema.

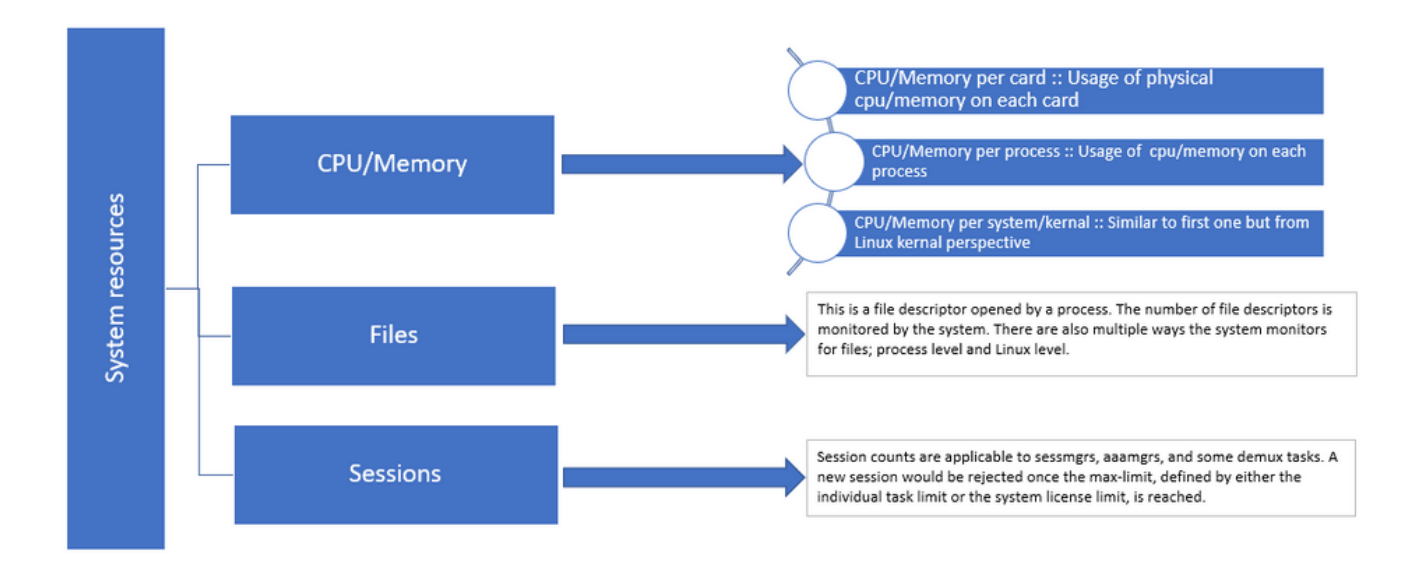

Figura 1 :: Distribuição de recursos Staros

# Registros/Verificações básicas

### Verificações básicas

Para coletar mais detalhes sobre o problema, você precisa verificar estas informações com o usuário:

- 1. Há quanto tempo o sessmgr/aamgr está no estado "avisar" ou "sobre"?
- 2. Quantos sessmgrs/amgrs são afetados por esse problema?
- 3. Você precisa confirmar se o sessmgr/aamgr está no estado "warn" ou "over" devido à memória ou à CPU.
- 4. Você também precisa verificar se houve um aumento repentino no tráfego, que pode ser avaliado examinando o número de sessões por sessmgr.

Ao obter essas informações, você pode entender melhor e resolver o problema em questão.

### Logs

- 1. Obtenha o Show Support Details (SSD) e os syslogs que capturam o carimbo de data/hora problemático. É recomendável coletar esses registros pelo menos 2 horas antes do início do problema para identificar o ponto de disparo.
- 2. Capture arquivos principais para o sessmgr/aamgr problemático e não problemático. Mais informações sobre isso podem ser encontradas na seção Análise.

# Análise

Etapa 1. Para verificar o status dos comandos sessmgr/aamgr afetados.

show task resources ------- to check detail of sessmgr/aamgr into warn/over state and from the same you also get to know

Output ::

| ********* show task resources *******<br>Monday May 29 08:30:54 TST 2023 |          |      |       |       |        |        |          |        |            |   |        |
|--------------------------------------------------------------------------|----------|------|-------|-------|--------|--------|----------|--------|------------|---|--------|
| task coutime memory                                                      |          |      |       | nrv   | +      | files  | sessions |        |            |   |        |
| сри                                                                      | facility | inst | used  | alloc | used a | alloc  | used     | d allc | used allc  | S | status |
| 2/0                                                                      | sessmgr  | 297  | 6.48% | 100%  | 604.8M | 900.0M | 210      | 500    | 1651 12000 | I | good   |
| 2/0                                                                      | sessmgr  | 300  | 5.66% | 100%  | 603.OM | 900.OM | 224      | 500    | 1652 12000 | I | good   |
| 2/1                                                                      | aaamgr   | 155  | 0.90% | 95%   | 96.39M | 260.OM | 21       | 500    |            | - | good   |
| 2/1                                                                      | aaamgr   | 170  | 0.89% | 95%   | 96.46M | 260.OM | 21       | 500    |            | - | good   |

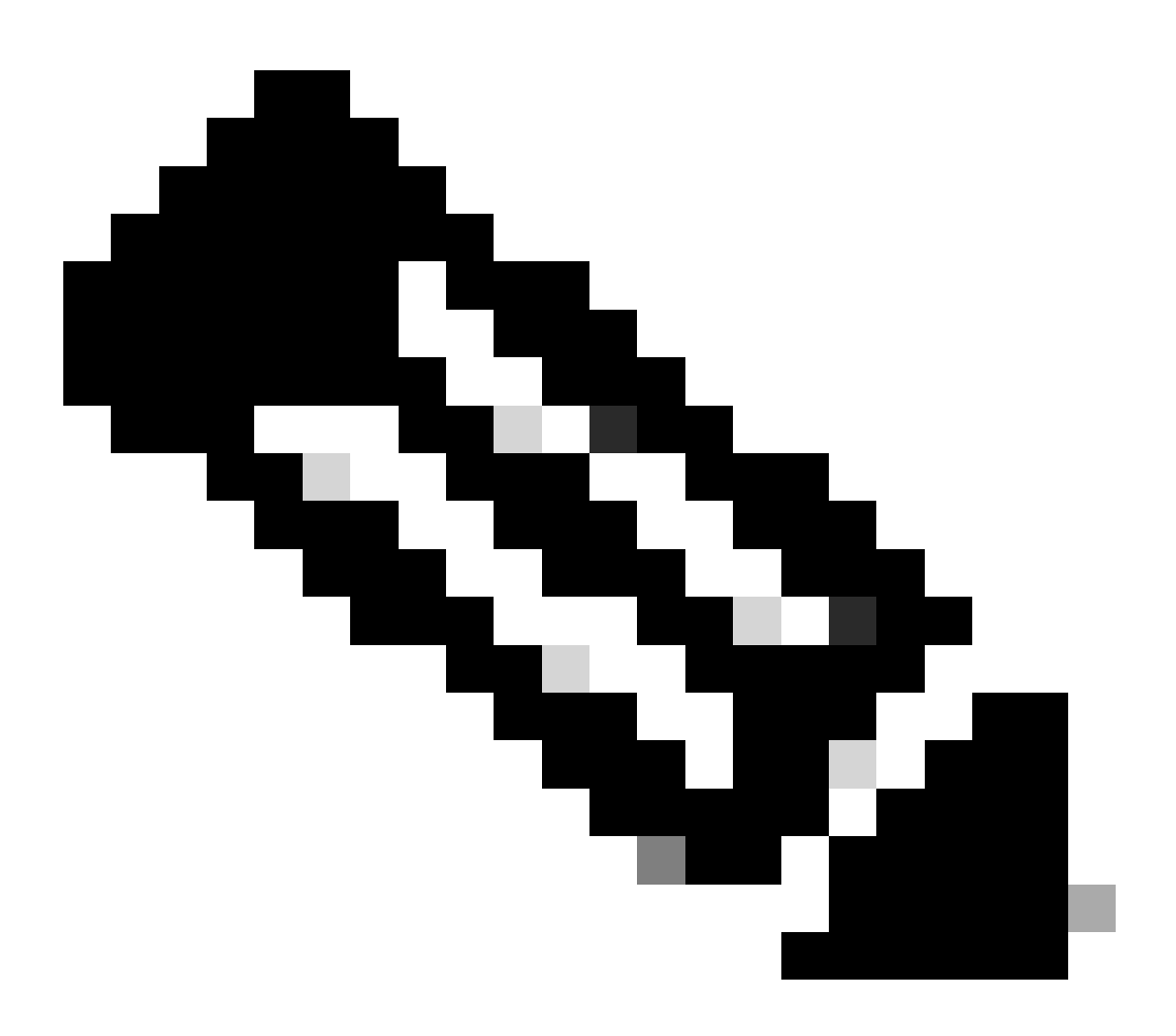

Observação: o número de sessões por sessmgr pode ser verificado por esse comando, como mostrado na saída do comando.

Ambos os comandos ajudam a verificar o uso máximo de memória desde que o nó foi

show task resources max show task memory max

| ***                             | ***** sho | ow task | memory   | max ******* |        |     |        |              |  |  |
|---------------------------------|-----------|---------|----------|-------------|--------|-----|--------|--------------|--|--|
| Monday May 29 08:30:53 IST 2023 |           |         |          |             |        |     |        |              |  |  |
| task heap                       |           |         | physical | virtual     |        |     |        |              |  |  |
| cpu                             | facility  | inst    | max      | max         | alloc  |     | max    | alloc status |  |  |
|                                 |           |         |          |             |        |     |        |              |  |  |
| 2/0                             | sessmgr   | 902     | 548.6M   | 66% 602.6M  | 900.0M | 29% | 1.19G  | 4.00G good   |  |  |
| 2/0                             | aaamgr    | 913     | 68.06M   | 38% 99.11M  | 260.OM | 17% | 713.OM | 4.00G good   |  |  |
|                                 |           |         |          |             |        |     |        |              |  |  |

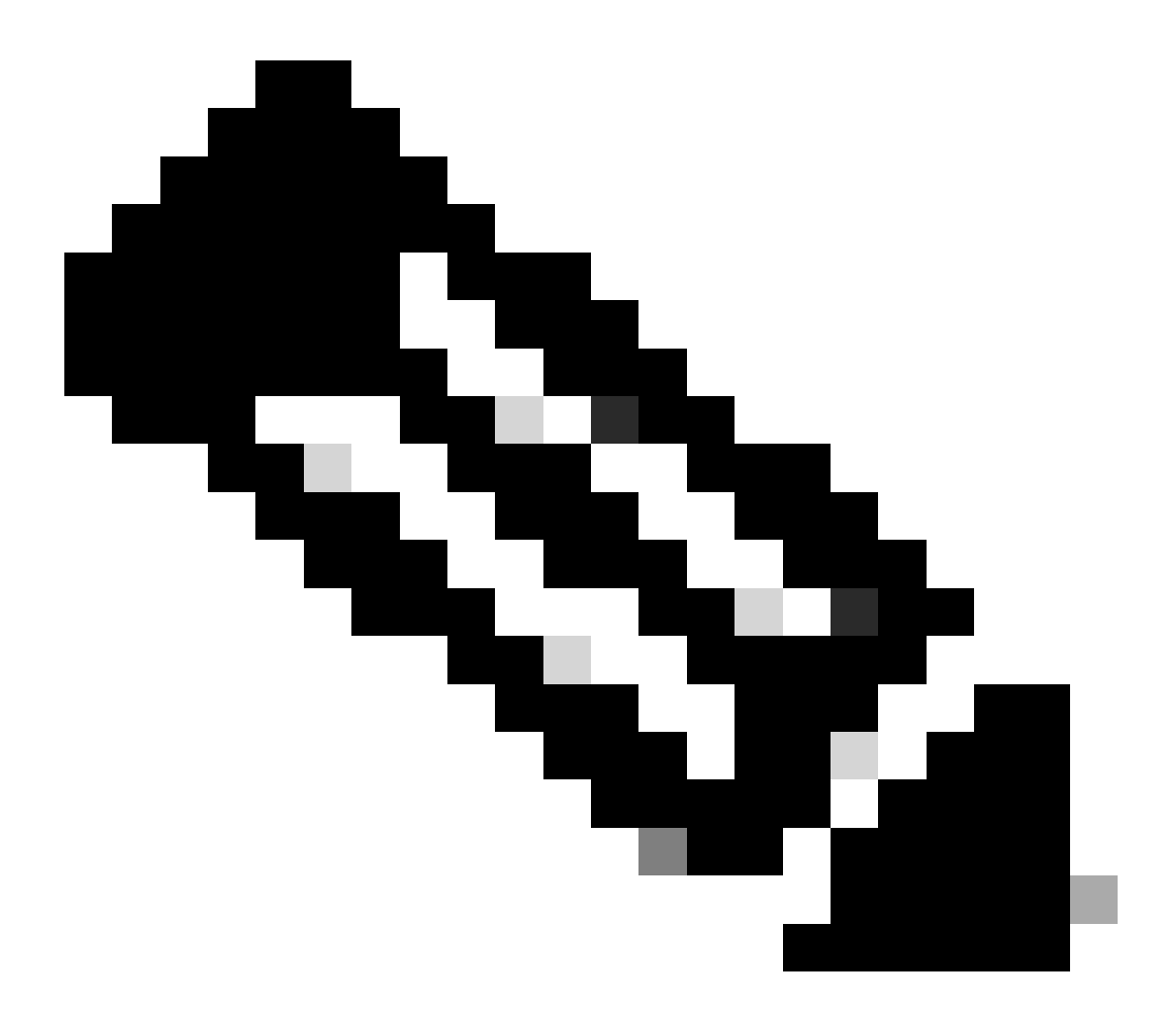

Observação: o comando memory max fornece a memória máxima utilizada desde a recarga do nó. Esse comando nos ajuda a identificar quaisquer padrões relacionados ao problema, como se o problema tivesse sido iniciado após um recarregamento recente ou se houvesse um recarregamento recente que nos permitisse verificar o valor máximo de

memória. Por outro lado, "show task resources" e "show task resources max" fornecem saídas semelhantes, com a distinção de que o comando max exibe os valores máximos de memória, CPU e sessões utilizadas por um sessmgr/aamgr específico desde o recarregamento.

show subscriber summary apn <apn name> smgr-instance <instance ID> | grep Total

### Plano de ação

Cenário 1. Devido à alta utilização de memória

- 1. Colete o SSD antes de reiniciar/eliminar a instância do sessmgr.
- 2. Colete o dump central para qualquer um dos sessmgr afetados.

task core facility sessmgr instance <instance-value>

3. Colete a saída de heap usando esses comandos no modo oculto para o mesmo sessmgr e aamgr afetados.

show session subsystem facility sessmgr instance <instance-value> debug-info verbose show task resources facility sessmgr instance <instance-value>

Heap outputs:

```
show messenger proclet facility sessmgr instance <instance-value> heap depth 9
show messenger proclet facility sessmgr instance <instance-value> system heap depth 9
show messenger proclet facility sessmgr instance <instance-value> heap
show messenger proclet facility sessmgr instance <instance-value> system
```

```
show snx sessmgr instance <instance-value> memory ldbuf
show snx sessmgr instance <instance-value> memory mblk
```

4. Reinicie a tarefa do sessmgr usando este comando:

task kill facility sessmgr instance <instance-value>

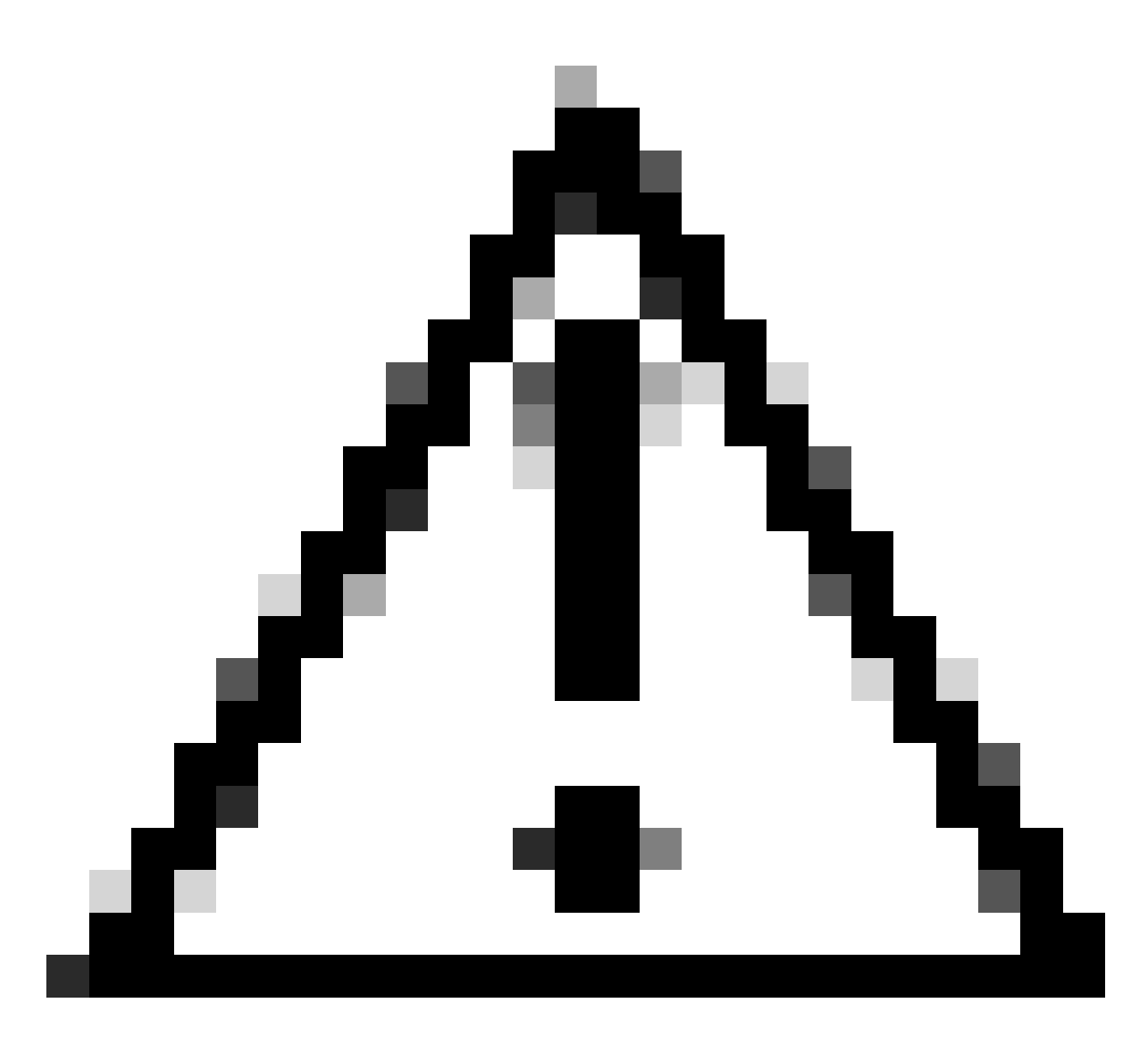

Cuidado: se houver vários smgrs no estado "avisar" ou "acima", é recomendável reiniciar os smgrs com um intervalo de 2 a 5 minutos. Comece reiniciando apenas 2 a 3 sessmgrs inicialmente e espere até 10 a 15 minutos para observar se esses sessmgrs retornam ao estado normal. Essa etapa ajuda a avaliar o impacto da reinicialização e a monitorar o progresso da recuperação.

5. Verifique o status do sessmgr.

show task resources facility sessmgr instance <instance-value> ------ to check if sessmgr is back in

- 6. Colete outro SSD.
- 7. Colete a saída de todos os comandos CLI mencionados na Etapa 3.
- 8. Colete o dump central para qualquer uma das instâncias íntegras do sessmgr usando o

#### comando mencionado na Etapa 2.

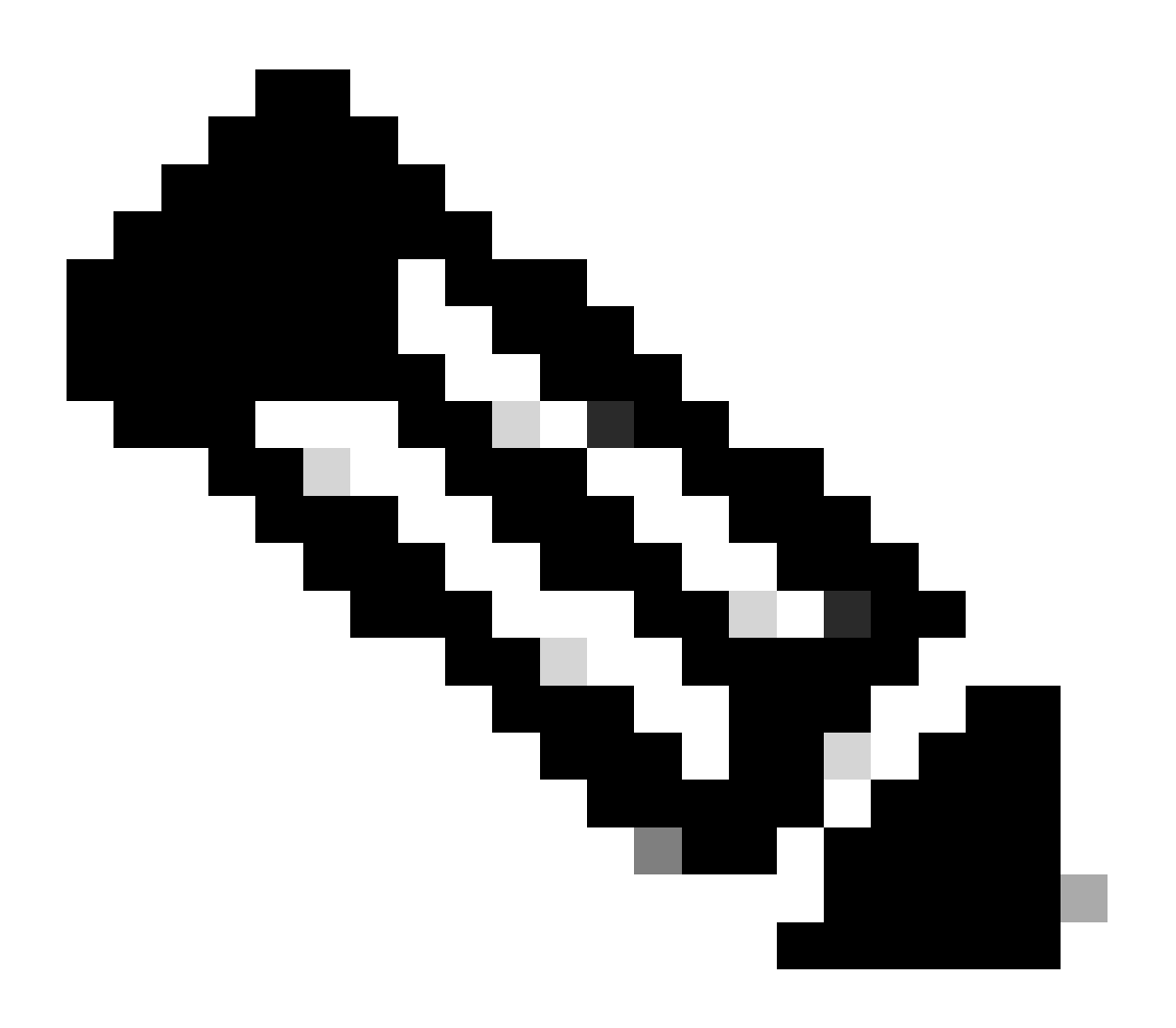

Observação: para obter arquivos principais para recursos problemáticos e não problemáticos, você tem duas opções. Primeiro, você pode coletar o arquivo do núcleo do mesmo sessmgr depois que ele retornar ao normal após uma reinicialização. Como alternativa, você pode capturar o arquivo principal de um sessmgr saudável diferente. Ambas as abordagens fornecem informações valiosas para análise e solução de problemas.

Depois de coletar as saídas de heap, entre em contato com o TAC da Cisco para encontrar a tabela exata de consumo de heap.

A partir dessas saídas de heap, você precisa verificar a função que está utilizando mais memória. Com base nisso, o TAC investiga a finalidade pretendida da utilização da função e determina se sua utilização se alinha com o aumento do volume de tráfego/transação ou qualquer outro motivo problemático. As saídas de pilha podem ser classificadas usando uma ferramenta acessada pelo link fornecido como <u>Memory-CPU-data-sorting-tool.</u>

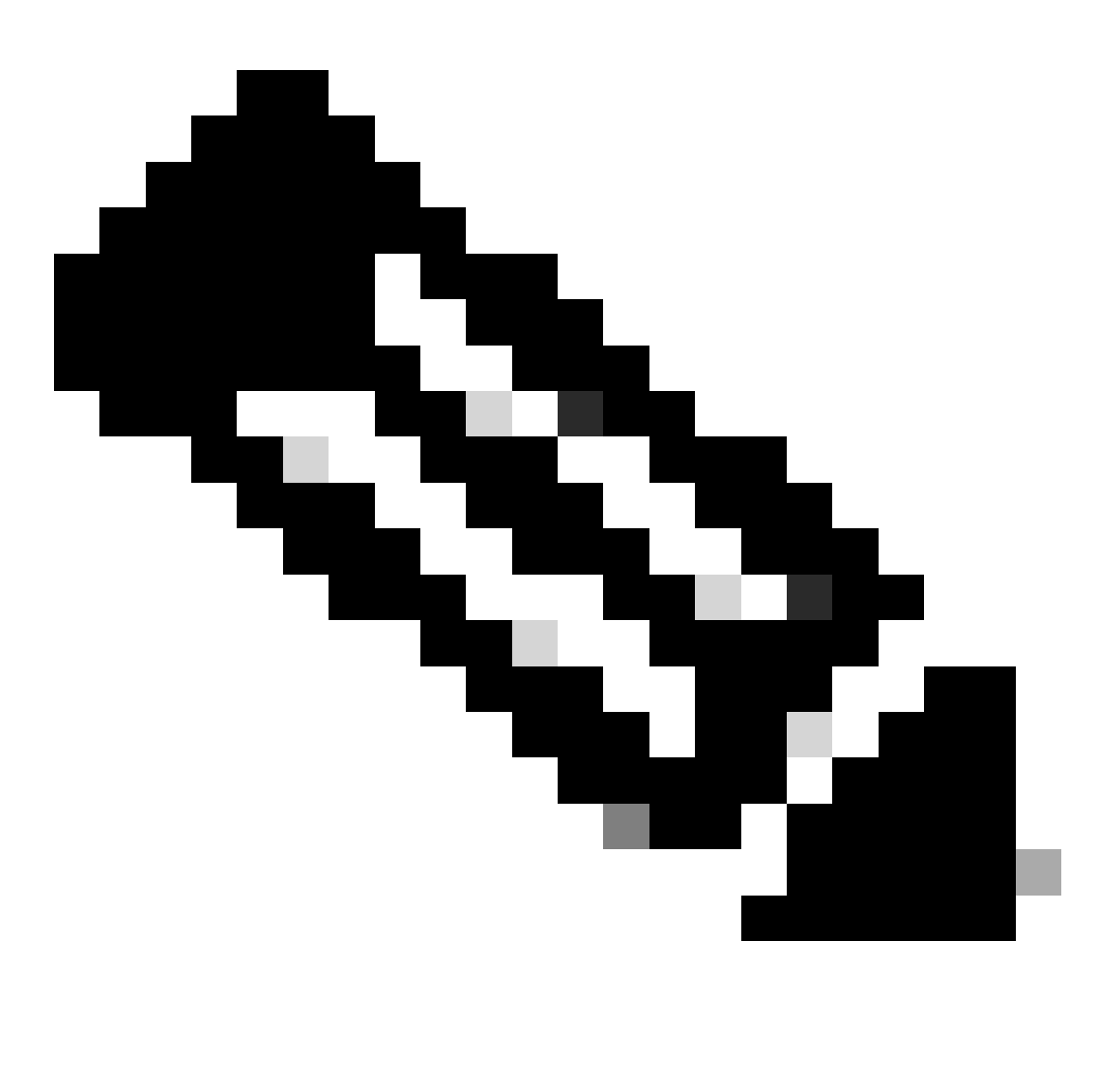

Observação: nesta ferramenta, há várias opções para diferentes recursos. No entanto, você precisa selecionar "Tabela de consumo de pilha" onde você carrega saídas de pilha e executa a ferramenta para obter a saída em um formato classificado.

Cenário 2. Devido à alta utilização da CPU

- 1. Colete o SSD antes de reiniciar ou eliminar a instância do sessmgr.
- 2. Colete o dump central para qualquer um dos sessmgr afetados.

task core facility sessmgr instance <instance-value>

3. Colete a saída de heap desses comandos no modo oculto para o mesmo sessmgr/aamgr afetado.

#### <#root>

show session subsystem facility sessmgr instance <instance-value> debug-info verbose show task resources facility sessmgr instance <instance-value> show cpu table show cpu utilization

show cpu info ----- Display detailed info of CPU. show cpu info verbose ----- More detailed version of the above

#### Profiler output for CPU

This is the background cpu profiler. This command allows checking which functions consume the most CPU time. This command requires CLI test command password.

show profile facility <facility instance> instance <instance ID> depth 4
show profile facility <facility instance> active facility <facility instance> depth 8

4. Reinicie a tarefa do sessmgr com este comando:

task kill facility sessmgr instance <instance-value>

5. Verifique o status do sessmgr.

show task resources facility sessmgr instance <instance-value> ------ to check if sessmgr is back in

6. Colete outro SSD.

7. Colete a saída de todos os comandos CLI mencionados na Etapa 3.

8. Colete o dump central para qualquer uma das instâncias íntegras do sessmgr usando o comando mencionado na Etapa 2.

Para analisar cenários de alta memória e CPU, examine bulkstats para determinar se há um aumento legítimo nas tendências de tráfego.

Além disso, verifique bulkstats para estatísticas no nível de placa/CPU.

#### Sobre esta tradução

A Cisco traduziu este documento com a ajuda de tecnologias de tradução automática e humana para oferecer conteúdo de suporte aos seus usuários no seu próprio idioma, independentemente da localização.

Observe que mesmo a melhor tradução automática não será tão precisa quanto as realizadas por um tradutor profissional.

A Cisco Systems, Inc. não se responsabiliza pela precisão destas traduções e recomenda que o documento original em inglês (link fornecido) seja sempre consultado.